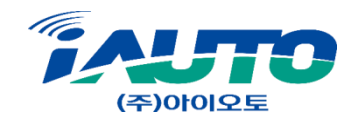

## BSD 설정 매뉴얼

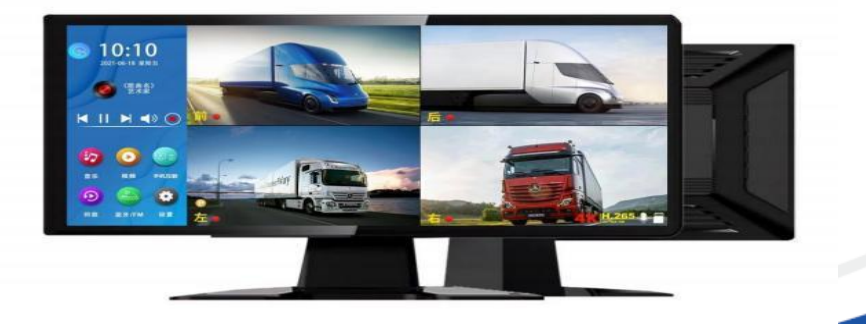

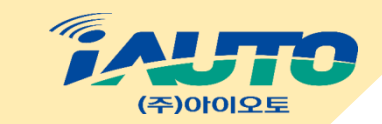

| 구분 | 아이콘               | 명칭          | 내용                                                      |                                                       |
|----|-------------------|-------------|---------------------------------------------------------|-------------------------------------------------------|
| 1  | FHD<br>해상도        | 해상도         | 해상도 비디오 해상도를 선택 : 해상도 선                                 | ᆜ택: 2K / 4K 시스템 기본 4K                                 |
| 2  | ()<br>)<br>카메라 모드 | 카메라 모드      | 액세스 카메라 신호 설정<br>해상도 선택: 720N / 720P / 1<br>시스템 기본값은 10 | 정을 선택.<br>1080P /1080N<br>080P                        |
| 3  | (3)<br>순환 녹화      | 순환 녹화       | 엔터 루프 비디오 녹화<br>대한 설정을 선택 : 이용가능시<br>시스템 기본값은 :         | ⊦ 시간에<br> 간 1분/3분/5분<br>1분                            |
| 4  | 화면 분할 모드          | 화면 분할<br>모드 | 설정 입력 선택 :<br>시스템 기본 평면 분할 화면                           | $\begin{array}{c ccccccccccccccccccccccccccccccccccc$ |

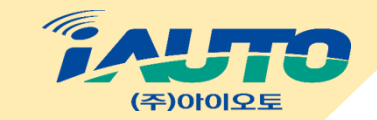

| 구분 | 아이콘            | 명칭          | 내용                                                                                                    |
|----|----------------|-------------|----------------------------------------------------------------------------------------------------|
| 5  | (고)<br>채널 설정   | 채널설정        | 설정 입력을 선택 : 시스템은 전면의 "플립" 및 "미러" 작업을 각각<br>수행할 수 있습니다. / 후방 / 좌 / 우 뷰 카메라 미러링에 필요한<br>카메라를 확인하려면 확인을 선택.<br>이 옵션은 고객이 카메라를 유연하게 설치 할 수 있도록 해줍니다.                                                                                  |
| 6  | ()<br>채널 지연 시간 | 채널 지연<br>시간 | 설정 입력을 선택.<br>시스템은 왼쪽, 오른쪽 및 후면에서 트리거한 후 지연 변경을 지연할<br>수 있습니다.<br>카메라. 선택적으로 꺼짐, 1/3/5초<br>시스템 기본값은 3초 입니다.                                                                                                    |
| 7  | 주차 녹화          | 주차 녹화       | 설정 입력을 선택.<br>차량이 정지된 후 기계는 주차 감시 비디오를 수행할 수 있으며<br>선택적으로 꺼짐, 1/2/5/10시간을 수행할 수 있습니다.<br>이 기능을 켜면 시스템은 게속해서 비디오를 유지합니다.<br>차량의 엔진이 꺼진 후 해당 시간(ACC전력 손실). 시스템은<br>기본적으로 닫혀 있습니다.<br>참고 : 자동차 배터리의 전원이 완전히 꺼지면 이 기능을 사용할 수<br>없습니다. |

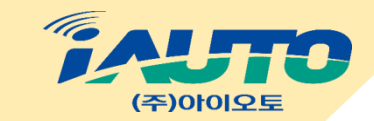

| 구분 | 아이콘          | 명칭               | 내용                                                                                                    |
|----|--------------|------------------|----------------------------------------------------------------------------------------------------|
| 8  | (<br>使       | 밝기               | 설정 입력 선택 : 화면 밝기 선택 :<br>높음, 중간 , 낮음                                                                                                    |
| 9  | osd 타임 워터마크  | OSD 및 날짜<br>워터마크 | 설정 입력을 선택.<br>해당 번호판 번호를 입력하세요. 예:AB8889 저장 설정을<br>확인하면 해당 번호판 번호는 다음과 같습니다.<br>동영상 파일 워터 마크에 자동으로 표시됩니다. 시간<br>워터마크는 비디오 파일 워터마크에도 표시되며<br>선택적으로 켜기/끄기가 가능 합나다.      |
| 10 | ()<br>화면 보호기 | 화면보호기            | 설정 입력을 선택.<br>화면 보호기는 꺼짐 / 1 / 3 / 5분으로 설정할 수 있습니다.<br>1분 또는 5분으로 설정하면 시스템에 해당하는 시간이<br>없고 화면이 나타납니다.<br>자동으로 꺼지다 화면 보호기에 들어간 후 전원 버튼을<br>눌러 화면을 켜세요.<br>화면. 기본값 : 닫기 |

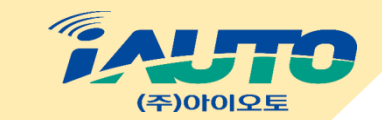

| 구분 | 아이콘                                                                                                    | 명칭       | 내용                                                                                                    |
|----|----------------------------------------------------------------------------------------------------|----------|----------------------------------------------------------------------------------------------------|
| 11 | (11) 전<br>(11) 전<br>(11) (11) (11) (11) (11) (11) (11) (11) | 후진선 교정   | 접근 설정 선택 : 주차공간 중앙에 차를 주차한 후 /를 클릭하세요.<br>길게,"+ - " 를 눌러 후진 보조 라인의 위치를 조정하여 후진 보조<br>라인은 지면 왼쪽의 주차 라인과 수평입니다.<br>반전 라인을 조정한 후 다시 원래 위치로 돌아갑니다. |
| 12 | ()<br>()<br>ಕಿರ                                                                                                    | 언어       | 선택/ 중국어/영어/번체<br>기본값은 영어입니다.                                                                                                    |
| 13 | 전<br>전<br>전<br>전                                                                                                    | 시간설정     | 설정 선택 : 각각 설정을 해야하며 / 연/월/일/시/분을<br>선택해야합니다.                                                                                                   |
| 14 |                                                                                                    | 키음향 및 녹음 | 끄거나 열기를 선택하세요                                                                                                    |

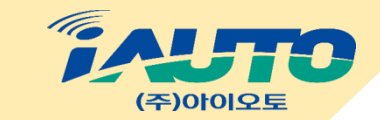

| 구분 | 아이콘             | 명칭       | 내용                          |
|----|-----------------|----------|-----------------------------|
| 15 | 인터페이스           | 인터페이스    | 멀티미디어 모드 및 화면 단순모드 설정       |
| 16 | ()<br>행인 검축     | 행인 검측    | 카메라별 행인검측 설정 및 차량 트리거 모드 설정 |
| 17 | (3)<br>행인 검촉 경보 | 행인 검측 경보 | 행인 검측 경보음 설정                |
| 18 | ()<br>불라인드 지정   | 블라인드 지정  | 화면 개체인식 범위설정                |

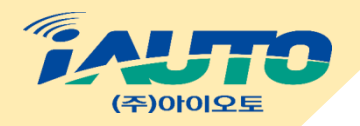

## \* 한국특수 가스 행인검측 시스템 설정

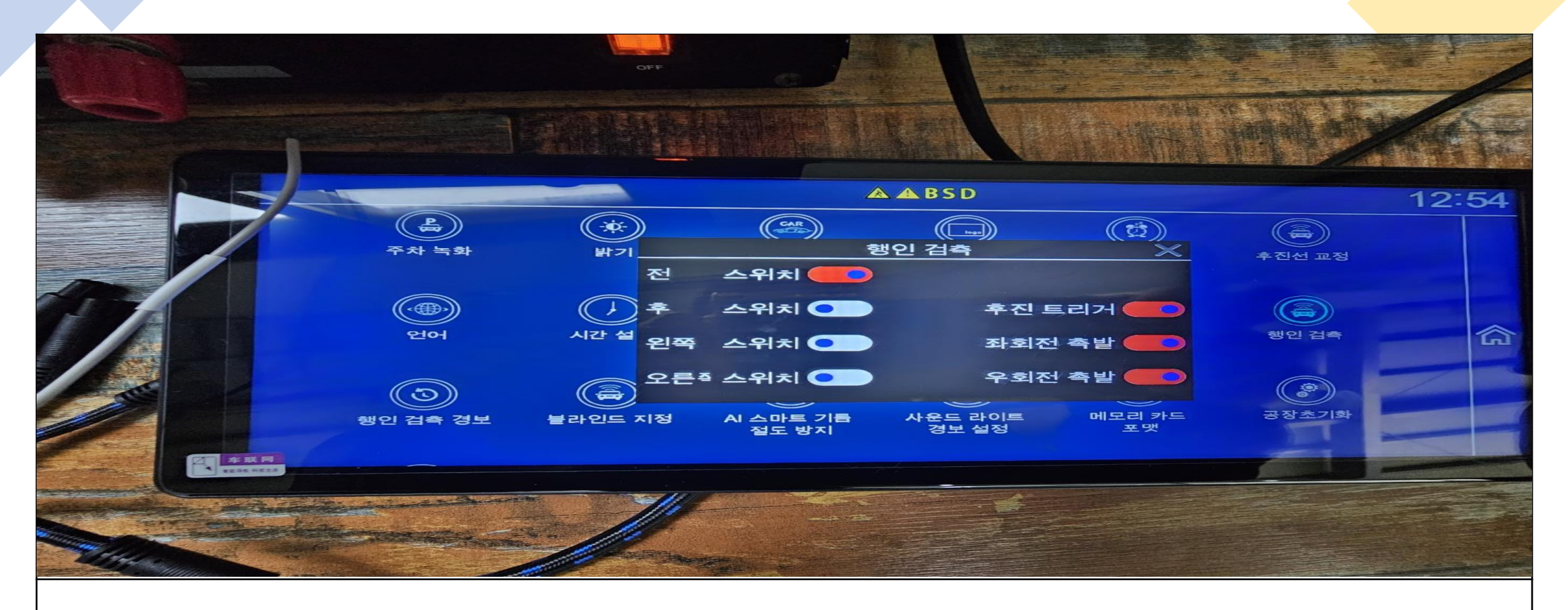

\* 현재 한국특수가스 BSD 4CH 개체 인식 사양에 전방은 상시 행인검측 으로 설정되어 있으며 후방 왼쪽 우측은 트리거 신호시에만 개채인식을 하게되어 있습니다. 설정 방법은 좌측에 있는 행인검측 스위치를 빨강표시로 설정시 상시로 경고음 발생이며 트리거 신호시 에만 설정을 원할시 스위치를 끄고 우측에 트리거 신호에대한 설정을 켜주시면 됩니다.